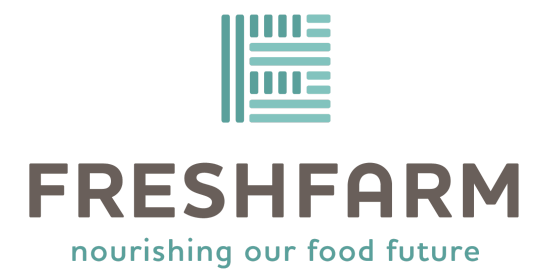

# Инструкции Healthy Together для VA SFMNP

Обновлено: 27.05.2025

### Оглавление

<u>Введение</u>

Как загрузить приложение Healthy Together

Как делать покупки с Healthy Together

Распространенные вопросы

## Введение

Healthy Together — это компания, занимающаяся технологиями в области общественного здравоохранения, которая управляет приложением для смартфонов. С помощью этого приложения члены сообщества могут подать заявку и (в случае одобрения) делать покупки с помощью своей льготы Virginia Senior Farmers Market Nutrition Program (VA SFMNP).

Приложение предлагает цифровой инструмент доступа к продуктам питания, который улучшит доступ к VA SFMNP за счет расширения возможностей предпочитаемого языка, улучшения коммуникации с участниками и упрощения покупки свежих продуктов у местных фермеров.

Healthy Together также улучшает доступ к отслеживанию продаж и возмещениям для фермеров и производителей. Использование этого приложения помогает нам всем поддерживать местную сельскохозяйственную экономику!

Продолжайте читать эти инструкции, если хотите узнать...

- Как загрузить приложение Healthy Together
- Как делать покупки с Healthy Together
- Ресурсы в Healthy Together
- Распространенные вопросы

# Как загрузить проложение Healthy Together

Если вы хотите использовать Healthy Together для приложения и/или для покупок с VA SFMNP, вам нужно загрузить приложение для смартфона. Ниже приведены инструкции о том, как это сделать для смартфонов и планшетов Apple, Android и Google.

Это значок приложения Healthy Together:

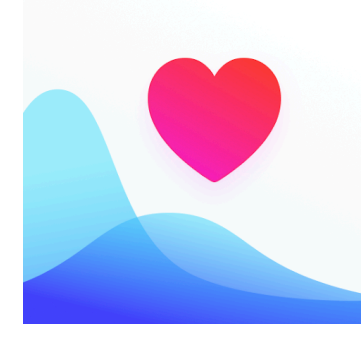

### Apple

Если вы используете смартфон, откройте эту ссылку, чтобы перейти на страницу Healthy Together в магазине приложений Apple: <u>https://apps.apple.com/us/app/healthy-together/id1507570835</u>

В противном случае выполните следующие действия:

1. Разблокируйте смартфон и перейдите в Apple App Store:

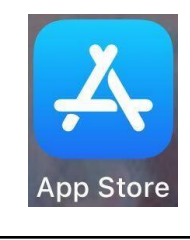

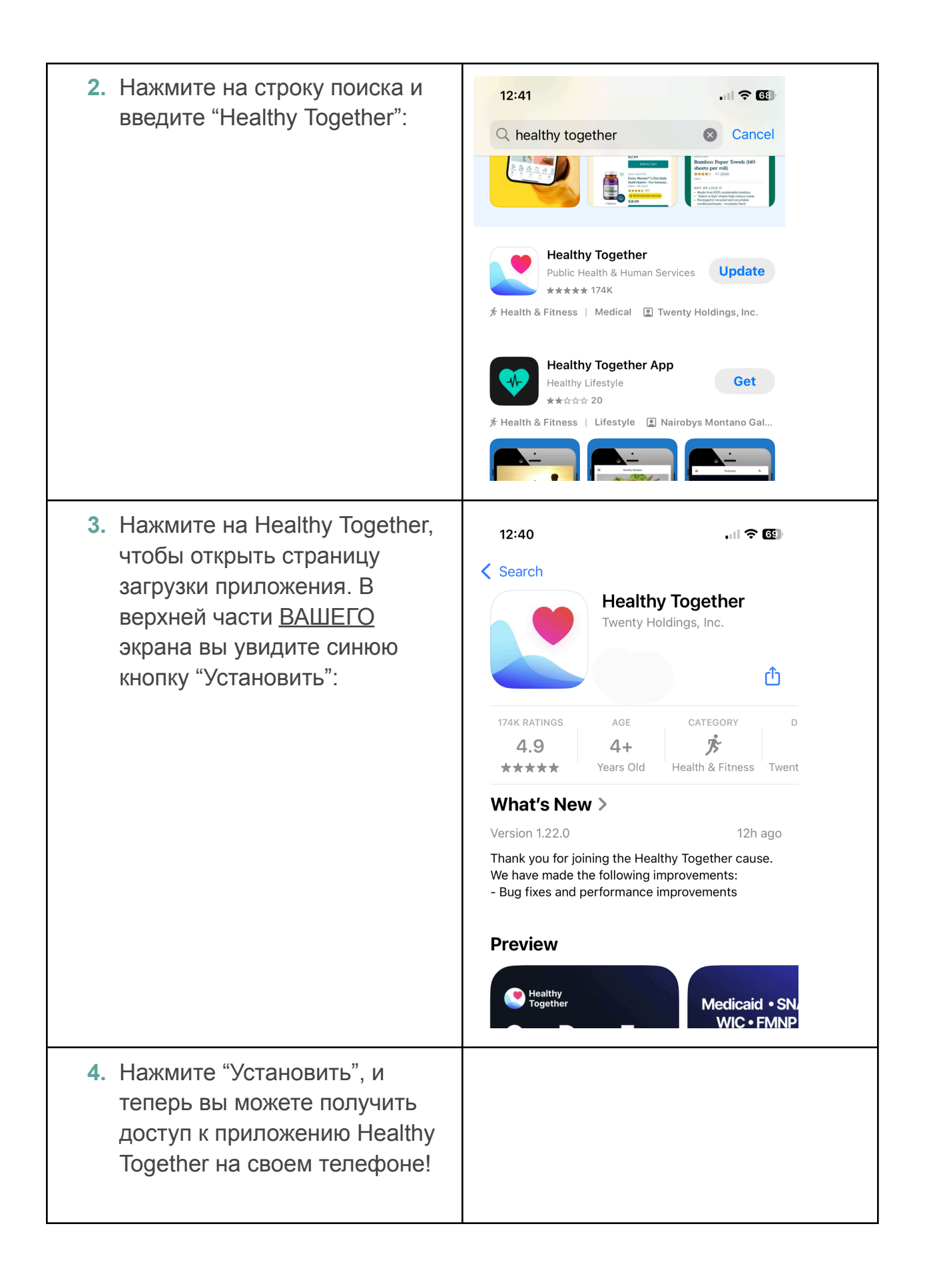

### Android/Google

Если вы используете смартфон, откройте эту ссылку, чтобы перейти на страницу Healthy Together в приложении Google Play:

https://play.google.com/store/apps/details?id=co.twenty.stop.spread&hl=en\_US

Otherwise, please follow these steps:

| <ol> <li>Разблокируйте смартфон и<br/>перейдите в Арр Store:</li> </ol> |                                                                                                    |
|-------------------------------------------------------------------------|----------------------------------------------------------------------------------------------------|
| 2. Нажмите на строку поиска и<br>введите "Healthy Together":            | <complex-block>  12:41   • healthy together   • healthy together&lt;</complex-block> |

| <ol> <li>Нажмите на Healthy Together,<br/>чтобы открыть страницу<br/>загрузки приложения. В<br/>верхней части <u>ВАШЕГО</u><br/>экрана вы увидите синюю</li> </ol> | 12:40<br>◆ Search<br>Healthy Together<br>Twenty Holdings, Inc.                                                                                                    |
|----------------------------------------------------------------------------------------------------|----------------------------------------------------------------------------------------------------|
| кнопку "Установить":                                                                                                    | 174K RATINGS AGE CATEGORY D<br>4.9 4+ ⋟<br>★★★★★ Years Old Health & Fitness Twent                                                                                                    |
|                                                                                                    | What's New >   Version 1.22.0   Thank you for joining the Healthy Together cause.   We have made the following improvements:   Bug fixes and performance improvements   Preview   Medicaid • SN   Wice • FMNP |
| <ol> <li>Нажмите "Установить", и<br/>теперь вы можете получить<br/>доступ к приложению Healthy<br/>Together на своем телефоне!</li> </ol>                          |                                                                                                    |

# Как делать покупки с помощью приложения Healthy Together

Это значок приложения Healthy Together:

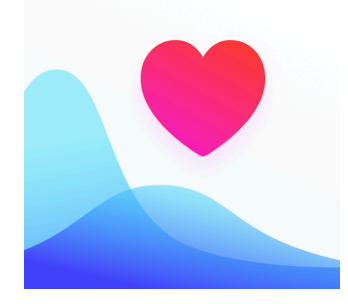

Чтобы делать покупки с помощью приложения Healthy Together, предпримите следующие действия:

- Посетите любого подходящего фермера на местном фермерском рынке. Найдите ближайший рынок здесь: <u>www.freshfarm.org/virginia-senior-fmnp/locations</u>
- 2. Выберите свежие продукты и пройдите к кассе.
- Откройте приложение Healthy Together на своем смартфоне и войдите в систему, введя свой адрес электронной почты или номер телефона.
   Вам будет предоставлена возможность ввести или скопировать-вставить одноразовый код подтверждения.
- 4. Перейдите на вкладку "View Benefit" (Просмотр льгот) в приложении.
- 5. Сотрудники отсканируют ваш QR-код.
- 6. Введите свой PIN-код при появлении запроса. Ваш PIN-код автоматически устанавливается на ваш год рождения.
- 7. Завершите транзакцию!

## Распространенные вопросы

### Как мне войти в приложение Healthy Together?

Войдите в приложение Healthy Together, введя свой адрес электронной почты или номер мобильного телефона. Это должен быть тот же адрес электронной почты или номер мобильного телефона, который вы использовали в своей заявке.

<u>ЕСЛИ ИСПОЛЬЗУЕТСЯ АДРЕС ЭЛЕКТРОННОЙ ПОЧТЫ</u>: Вы получите одноразовый код подтверждения на свой адрес электронной почты. Проверьте папки inbox (входящие) и spam (спам). Получив код, введите или скопируйте и вставьте его в приложение Healthy Together при появлении соответствующего запроса.

<u>ЕСЛИ ВЫ ИСПОЛЬЗУЕТЕ НОМЕР МОБИЛЬНОГО ТЕЛЕФОНА</u>: Вы получите одноразовый код подтверждения, отправленный на ваш номер телефона. Проверьте папки inbox (входящие) и spam (спам). Получив код, введите или скопируйте и вставьте его в приложение Healthy Together при появлении соответствующего запроса.

### Как мне получить свой PIN-код?

Ваш PIN-код автоматически устанавливается на ваш год рождения (полные четыре цифры). Например, если вы родились в 1987 году, то ваш PIN-код: **1987** 

### Как мне перезагрузить свой PIN-код?

Пожалуйста, свяжитесь с командой VA SFMNP для помощи в перезагрузке вашего PIN-кода. С персоналом можно связаться по...

- электронной почте <u>va-senior@freshfarm.org</u>,
- или послав текстовое сообщение по тел. 1-833-412-4863,
- или позвонив по тел. 855-827-3667

### Как мне найти местный фермерский рынок рядом со мной?

Вы можете посетить этот веб-сайт и воспользоваться либо интерактивной веб-картой, либо загрузить PDF-файл Market Guide 2025: www.freshfarm.org/virginia-senior-fmnp/locations

Кроме того, вы можете перейти на вкладку «Ресурсы» в вашем приложении Healthy Together. Эта папка содержит множество ресурсов, включая Market Guide 2025!